## **HOGYAN MÓDOSÍTSAM A FACEBOOK-OLDALAM ELNEVEZÉSÉT** SZÁMÍTÓGÉPEN VAGY MOBILESZKÖZÖN?

Ha a Facebook-oldalad elnevezése vagy a felhasználóneved tartalmazza a Zinzino elnevezést vagy védjegyként bejegyzett termékneveinket, illetve azokat leíró kifejezéseket, akkor ezeket most meg kell változtatnod, hogy a továbbiakban a kiadott irányelveinknek meg tudj felelni.

## **HOGYAN MÓDOSÍTSAM A FACEBOOK-OLDALAM ELNEVEZÉSÉT** SZÁMÍTÓGÉPEN?

1. Menj az oldaladra, majd kattints a **kis nyíl ikonra** fent a jobb sarokban.

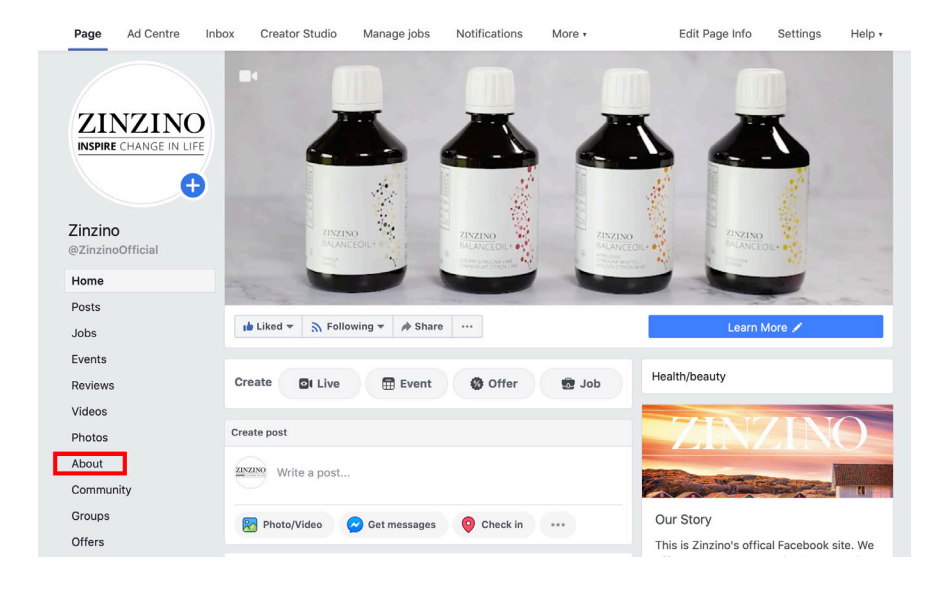

2. Ebben a menüben a "Beállítások" elemre kattintva megjelennek az oldalad főbb tulajdonságai. Kattints a "Módosítás" elemre az első sorban, amivel módosítható a**Név** és/vagy a második sorban arra, hogy

## Felhasználónév.

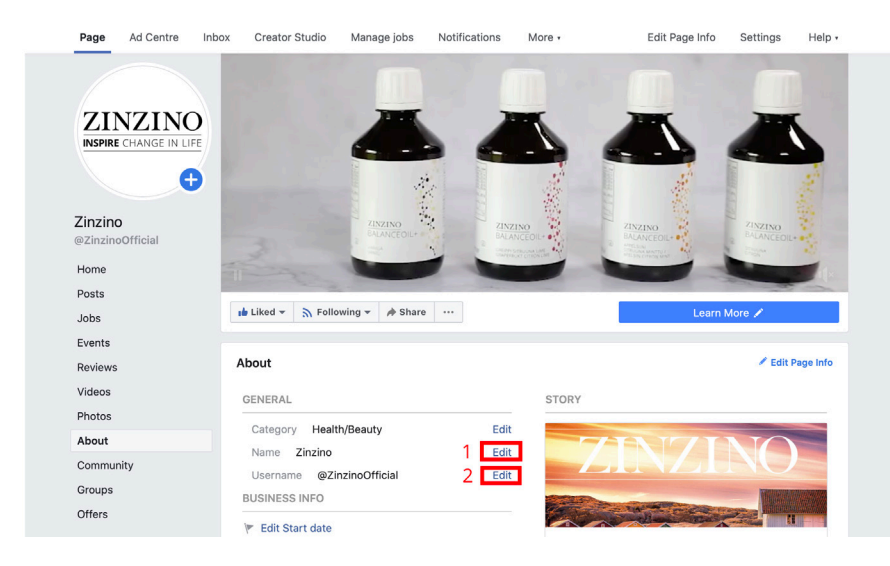

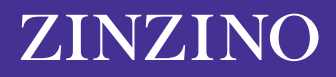

**3**. Ezután megjelenik egy új ablak, amin keresztül az oldalad nevét tudod módosítani. A Facebook jóvá kell hagyja a változtatást, hogy az új név biztosan ne legyen félrevezető vagy kifogásolható. Itt néhány rövid szempontot kapsz az új név kiválasztásának legjobb módjával kapcsolatban. Ezt vedd figyelembe: ne használd a "Zinzino" szót vagy a védjegyekkel ellátott neveket és kifejezéseket!

| our Page name should accurately reflect w<br>hanges to protect the identity of the busing<br>acebook Pages represent.                               | nat the Page is about. We revi<br>sses, brands and organisatior                           | ew name<br>ns that                |  |
|----------------------------------------------------------------------------------------------------|-------------------------------------------------------------------------------------------|-----------------------------------|--|
| Current Page name Zinzino                                                                                                    |                                                                                           |                                   |  |
| New Page name Zinzino                                                                                                    | 6                                                                                         | 8 characters left                 |  |
| <ul> <li>Use a name that accurately represents what this Page is about.</li> <li>Match the name of your business, brand or organisation.</li> </ul> | <ul> <li>Mislead people by represent<br/>business or organisation oth<br/>own.</li> </ul> | ling a person,<br>Ier than your   |  |
|                                                                                                    | <ul> <li>Include any variation of the</li> </ul>                                          | Include any variation of the word |  |
|                                                                                                    | <ul> <li>Use terms or phrases that m<br/>abusive or violate someone'</li> </ul>           | ay be<br>s rights.                |  |
|                                                                                                    |                                                                                           |                                   |  |

A Facebook-oldalad elnevezésének összes paraméterét megtekintheted <u>itt</u>. Ez a rész nagyobb betekintést nyújt abba, hogy milyen egyéb kifejezéseket vagy szavakat lenne érdemes elkerülnöd. Pl. nem használhatsz olyan Facebook-oldal nevet, ami csupán egy olyan általános szó, mint mondjuk a "pizza".

A Facebook-oldal címe továbbá legfeljebb 75 karakter hosszú lehet. Miután kiválasztottál egy új Facebook-oldal nevet, nyomd meg a "Folytatás" gombot.

## HOGYAN MÓDOSÍTSAM A FACEBOOK-OLDALAM ELNEVEZÉSÉT MOBILESZKÖZÖN?

Ha mobiltelefonnal dolgozol, így változtathatsz a Facebook alkalmazást használva.

**1**. A kezdőlap menüjében keresd meg a bal oldalon található felső menü "Saját oldalak" elemét, majd válaszd ki ezt a lehetőséget.

| 1:57 💅                                                     | al 🗢 🗈 |
|------------------------------------------------------------|--------|
| Menu                                                       | Q      |
| Your Name Here<br>See your profile                         |        |
| Your Pages                                                 |        |
| 😁 Groups                                                   |        |
| Sevents                                                    |        |
| 🚢 Friends                                                  |        |
| Marketplace     •1 new                                     |        |
| <ul> <li>Videos on Watch</li> <li>9+ new videos</li> </ul> |        |
| Memories  1 memory                                         |        |
| Saved                                                      |        |
| ☆ 🞐 🎯 ⊨                                                    | ₽ ≡    |

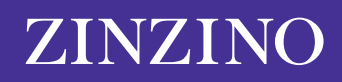

2. Itt látni fogod az általad kezelt oldalakat. Kattints a módosítani kívánt oldalra.

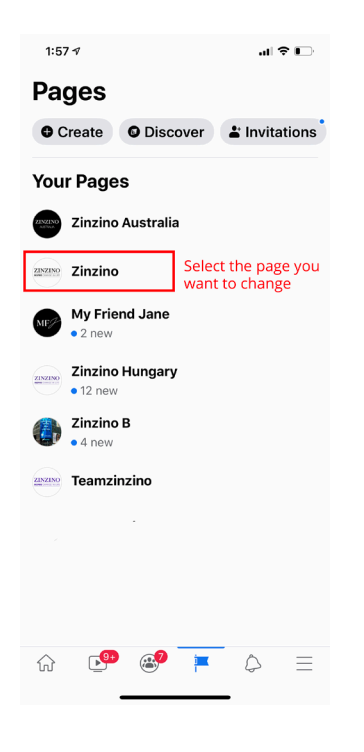

3. Csúsztasd végig a felső menüsávot, amíg meg nem jelenik a "...More" (...Továbbiak) feliratú ikon, majd kattints rá!

| 1:57 🕇                                   |                                                                | al 🕈 🕞        |  |
|------------------------------------------|----------------------------------------------------------------|---------------|--|
| < ৭                                      | Search Facebook                                                | \$            |  |
| Zinzir                                   | 10                                                             |               |  |
| 🗣 Messag                                 | ges 🔶 Notifications                                            | ··· More      |  |
| ZINZINO                                  | Create a post                                                  |               |  |
| 🔛 Phot                                   | to 🚺 Create Story                                              | DI Live       |  |
| Updat                                    | t <b>es</b><br>I shares<br>nentions                            | •             |  |
| Recer                                    | nt posts                                                       | See All       |  |
| 22 Mar - I<br>Have yo<br>CO 122<br>Reach | Emily-Jane Arnold<br>Du taken a look at Zinz<br>ロ4 み29<br>5592 | A A A         |  |
| Boost Post                               |                                                                |               |  |
| 21 Mar - E<br>Right n<br>CO 117          | mily-Jane Arnold<br>ow, Mother Nature is '<br>□ 1              |               |  |
| ŵ                                        | 😬 🍪 🔽 (                                                        | $\geq \equiv$ |  |

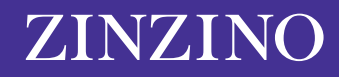

**4.** Görgess lefelé, kattints az "Edit Page info" (Oldal adatainak módosítása) elemre, majd válaszd ki ezt a lehetőséget!

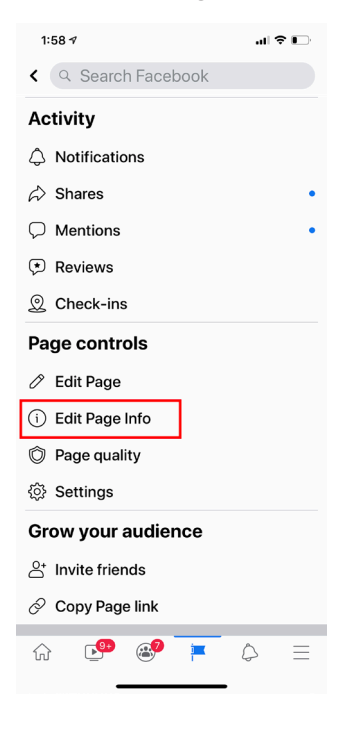

**5.** Itt változtathatod meg az oldalad nevét. Ne felejts el rákattintani a "Save" (Mentés) gombra az oldalad adatainak frissítéséhez!

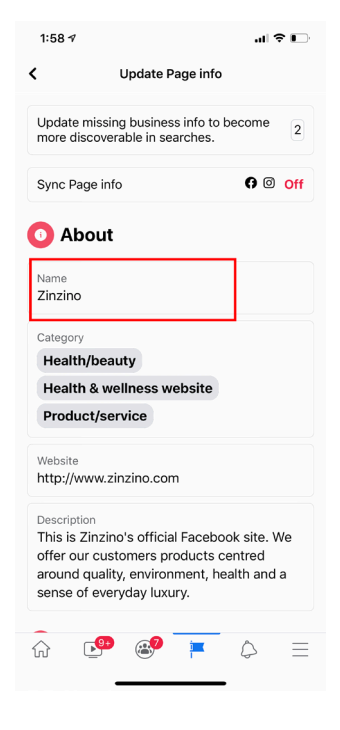

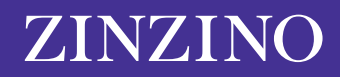